# **Google Chrome**

For the PC

A *Pop-up Blocker* stops or limits pop-ups on sites that you visit in your web browser. On the IACRA website, the CFI renewal submission form has **several pop ups that are required to be reviewed/checked** to complete the process.

To make sure you do not miss any important steps in the online form submission. Turn off your browser's pop-up blocker **before** you begin the online renewal form process in IACRA.

## TO TURN POP-UP BLOCKERS OFF:

- 1. Launch the Chrome browser on your PC.
- 2. Click on the three vertical dots at the top-right, then select "Settings" from the drop down menu.
- 3. Select "Privacy and Security" from the menu on the left side of the panel.
- 4. Scroll down a bit more in the right section of the panel and **select "Site Settings."**
- Scroll all the way down the page, under the Content header and click "Pop-ups and Redirects."
- 6. Select the option for "Sites can send popups and use redirects" to turn off the popup blocker feature within the browser.
- 7. Visit <u>IACRA.FAA.gov</u> and complete your submission.
- 8. Repeat steps 1-5, **after you have completed your IACRA process,** but select "Don't allow sites to send pop-ups or use redirects" to turn Chrome's Pop-up Blocker function back on.

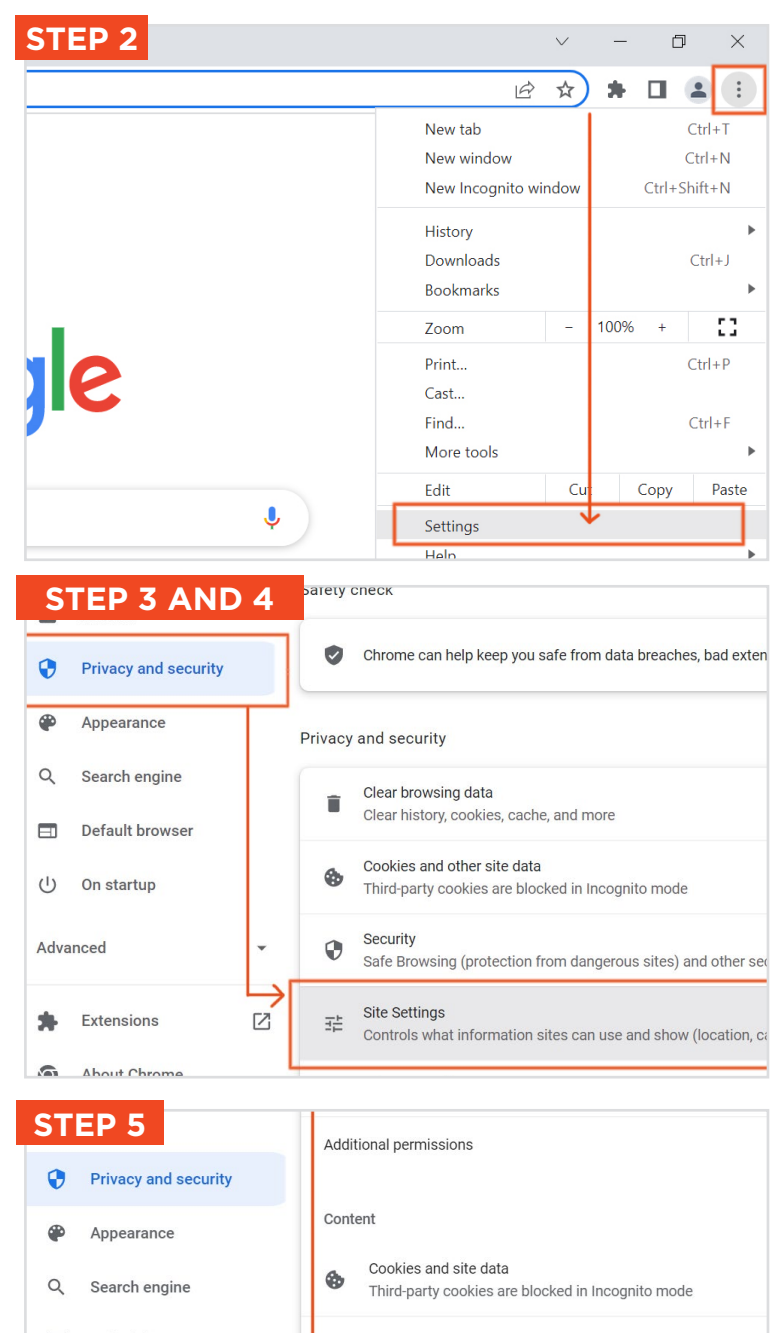

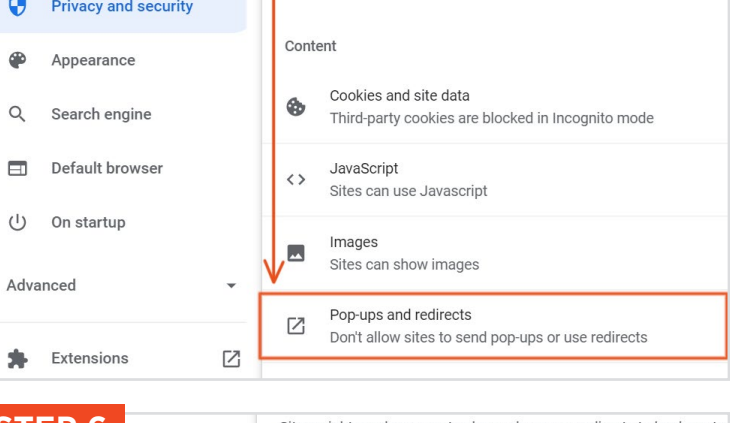

| ST | EP 6                 | Sites might send pop-ups to show ads, or use redirects to lead you to                                     |  |  |
|----|----------------------|----------------------------------------------------------------------------------------------------|--|--|
| 0  | Privacy and security | Default behavior                                                                                          |  |  |
| ۲  | Appearance           | Sites automatically follow this setting when you visit them                                               |  |  |
| Q  | Search engine        | Sites can send pop-ups and use redirects                                                                  |  |  |
|    | Default browser      | $\ensuremath{{O}}$ $\ensuremath{{K}}^{\ensuremath{R}}$ Don't allow sites to send pop-ups or use redirects |  |  |
| Ċ  | On startup           | Customized behaviors                                                                                      |  |  |

## **Google Chrome**

For the Mac

A *Pop-up Blocker* stops or limits pop-ups on sites that you visit in your web browser. On the IACRA website, the CFI renewal submission form has **several pop ups that are required to be reviewed/checked** to complete the process.

To make sure you do not miss any important steps in the online form submission. Turn off your browser's pop-up blocker **before** you begin the online renewal form process in IACRA.

## TO TURN POP-UP BLOCKERS OFF:

- 1. Launch the Chrome browser on your Mac.
- Click on the three vertical dots at the top-rightof the window, then select "Settings" from the drop down menu.
- 3. **Select "Privacy and Security"** from the left side menu of the panel.
- 4. Scroll down a bit more in the right side of the panel and **select "Site Settings."**
- 5. Scroll all the way down the page, under the "Content" header and **click "Pop-ups and Redirects."**
- Select the option for "Sites can send pop-ups and use redirects" to turn off the pop-up blocker feature.
- 7. Visit <u>IACRA.FAA.gov</u> and complete your submission.
- 8. Repeat steps 1-5, **after you have completed your IACRA process,** but select "Don't allow sites to send pop-ups or use redirects" to turn Chrome's Pop-up Blocker function back on.

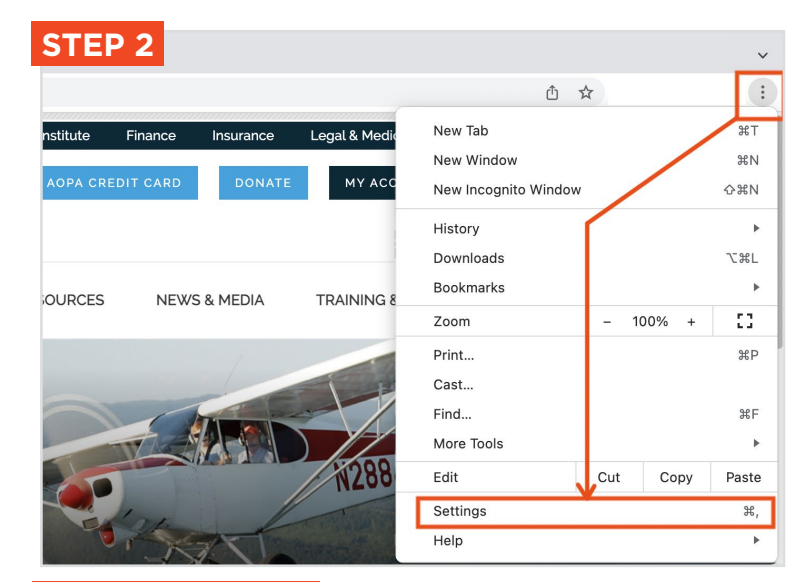

Q Search settings

#### **STEP 3 AND 4**

You and Google Safety check Ê Autofill Chrome can help keep you safe from data breaches, bad extensions, and more 0 Privacy and security Appearance æ Privacy and security Q Search engine Clear browsing data Î Clear history, cookies, cache, and more Default browser (I) On startup Privacy Guide  $(\mathcal{R})$ Review key privacy and security controls Languages Cookies and other site data Ф Third-party cookies are blocked in Incognito mode + Downloads ÷. Accessibility Security 0 Safe Bro ing (protection from dangerous sites) and other security settings ۹. System Site Settings 균 Ð Reset settings ols what information sites can use and show (location, camera, pop-ups, and mo

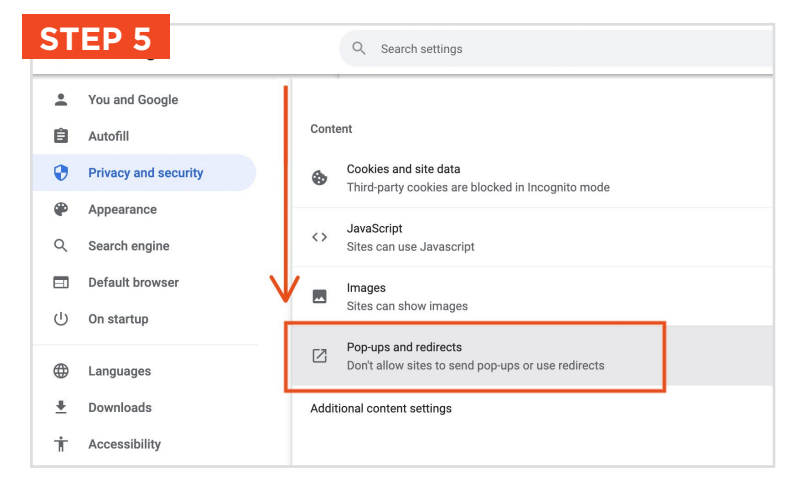

| T  | EP 6 ogle            | $\leftarrow$                                                       | Pop-ups and redirects                                                                    |  |
|----|----------------------|--------------------------------------------------------------------|------------------------------------------------------------------------------------------|--|
| Ê  | Autofill             | Sites might send pop-ups to show ads, or use redirects to lead you |                                                                                          |  |
| •  | Privacy and security |                                                                    |                                                                                          |  |
| •  | Appearance           | Default behavior                                                   |                                                                                          |  |
| 0. | Search engine        | Sites                                                              | s automatically follow this setting when you visit them                                  |  |
| -  |                      | 0                                                                  | Sites can send pop-ups and use redirects                                                 |  |
|    | Default browser      |                                                                    |                                                                                          |  |
| Ċ  | On startup           | 0                                                                  | $\widecheck{\ensuremath{\mathbb{K}}}$ Don't allow sites to send pop-ups or use redirects |  |

## **Google Chrome**

For Apple OS iPad

A *Pop-up Blocker* stops or limits pop-ups on sites that you visit in your web browser. On the IACRA website, the CFI renewal submission form has **several pop ups that are required to be reviewed/checked** to complete the process.

To make sure you do not miss any important steps in the online form submission. Turn off your browser's pop-up blocker **before** you begin the online renewal form process in IACRA.

### TO TURN POP-UP BLOCKERS OFF:

- 1. Open Google Chrome browser.
- Click on the three dots (•••) at the top-right. Scroll down in the drop down menu and select "Settings." Note the entire menu is not visible on screen by default, you will need to scroll down below "downloads."
- 3. Scroll down in the settings menu, **select** "Content Settings" with the gear icon.
- 4. Click "Block Pop-ups."
- Click the toggle button to off for the "Block Pop-ups." When it is gray pop-ups are allowed. Click "Done" in the top right of the panel.
- 6. Visit <u>IACRA.FAA.gov</u> and complete your renewal application.
- 7. Repeat steps 1-5, **after you have completed your IACRA process** to turn your Pop-up Blocker back on, click the toggle to turn it back on (blue).

**Note: iPhones are not recommended** for use with the IACRA site. As the site has not been optimized for mobile devices and content will be cut off and easily missed. STEP 5

**<** Content Settings

Block Pop-ups

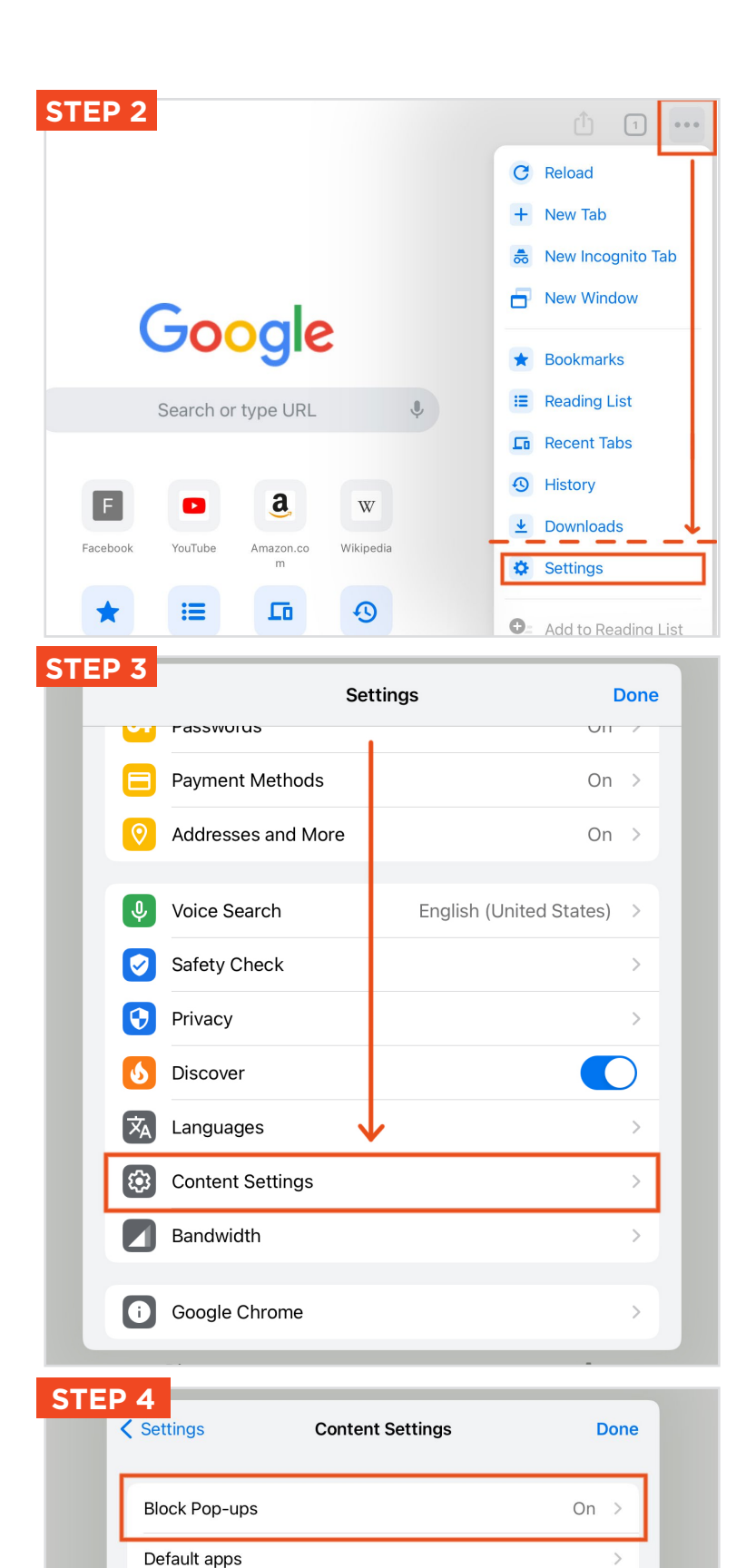

**Block Pop-ups** 

Done

# **Google Chrome**

For an Android Tablet

A *Pop-up Blocker* stops or limits pop-ups on sites that you visit in your web browser. On the IACRA website, the CFI renewal submission form has **several pop ups that are required to be reviewed/checked** to complete the process.

To make sure you do not miss any important steps in the online form submission. Turn off your browser's pop-up blocker **before** you begin the online renewal form process in IACRA.

## TO TURN POP-UP BLOCKERS OFF:

- 1. Open Google Chrome browser.
- 2. Click the Menu icon, 3 vertical dots at the top-right of the browser menu.
- 3. Scroll down to the bottom the menu under "advanced," and **select "Site Settings."**
- 4. Scroll down and **click the "Pop-ups"** menu item.
- 5. Click the **toggle to off for the "Blocked** (recommended)" so that it is gray. This will allow pop-ups.
- 6. **Visit <u>IACRA.FAA.gov</u>** and complete your renewal application.
- 7. Repeat steps 1-5, **after you have completed your IACRA process** to turn your Pop-up Blocker back on, click the toggle to turn it back on (blue).

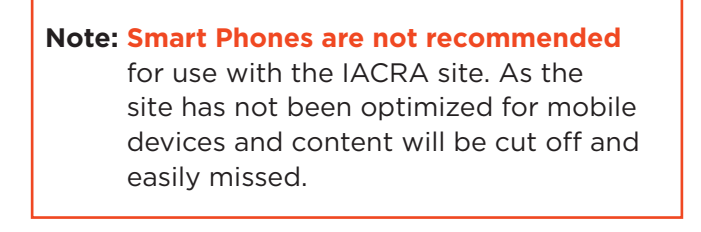

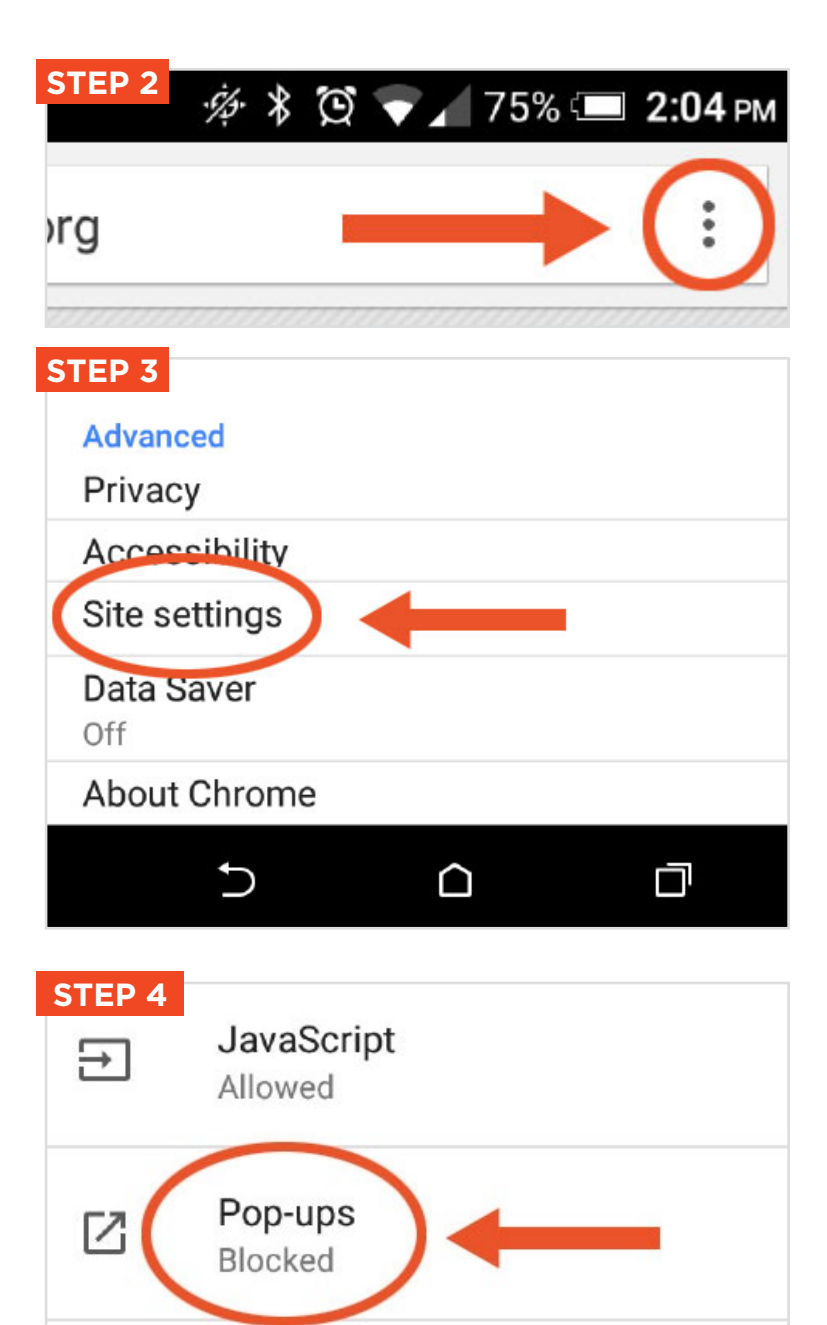

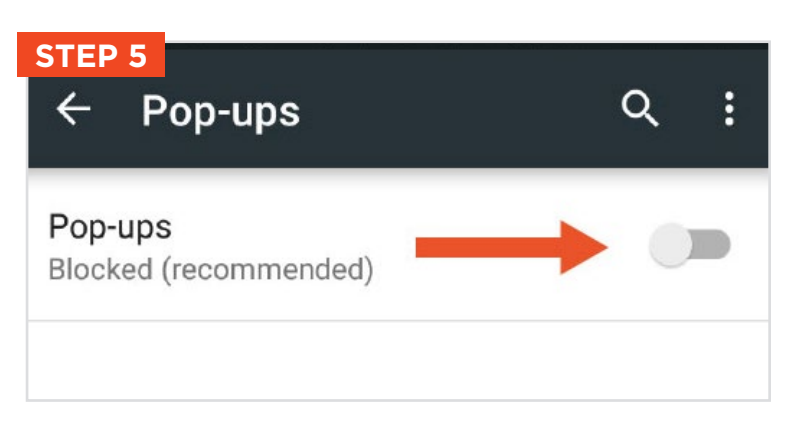